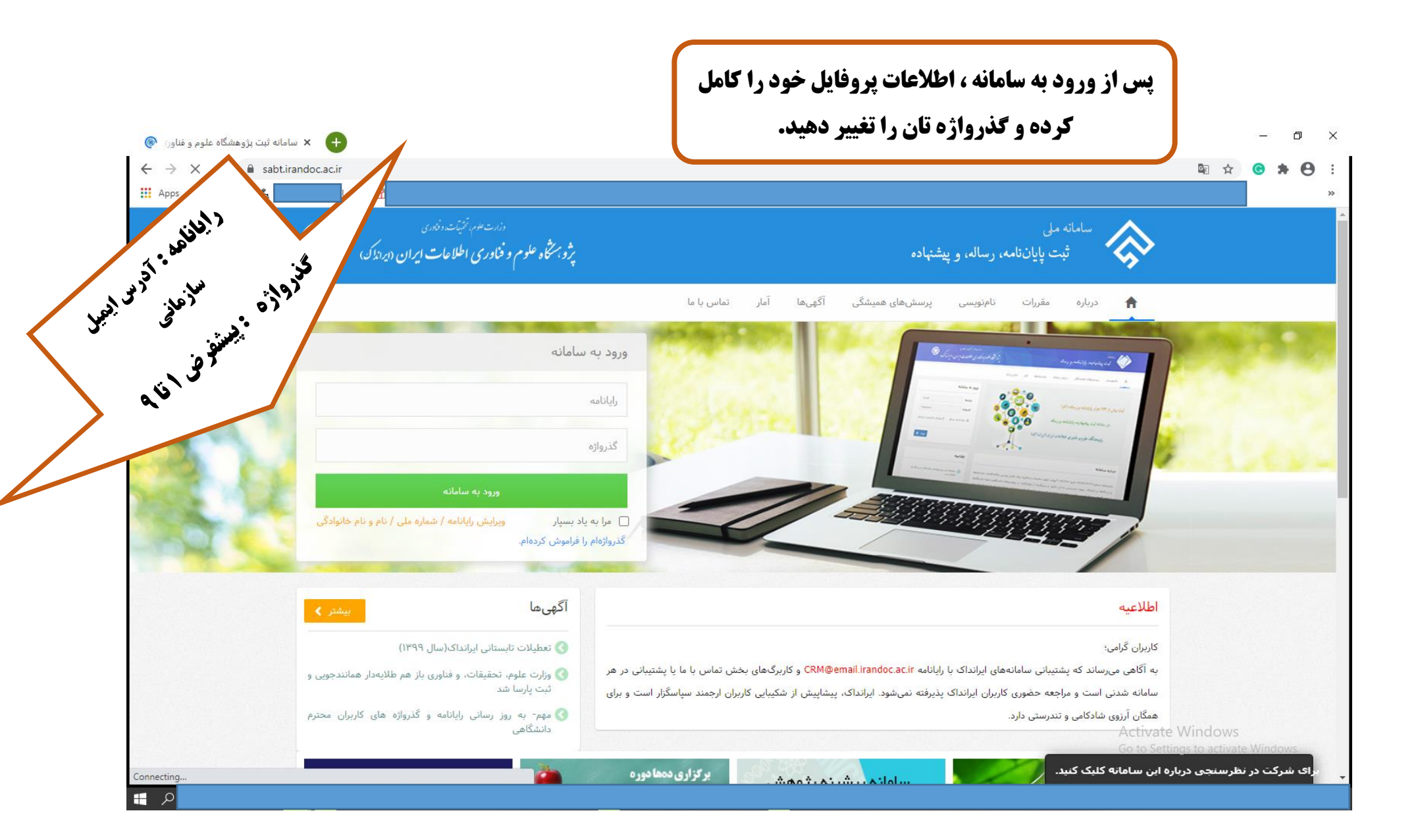

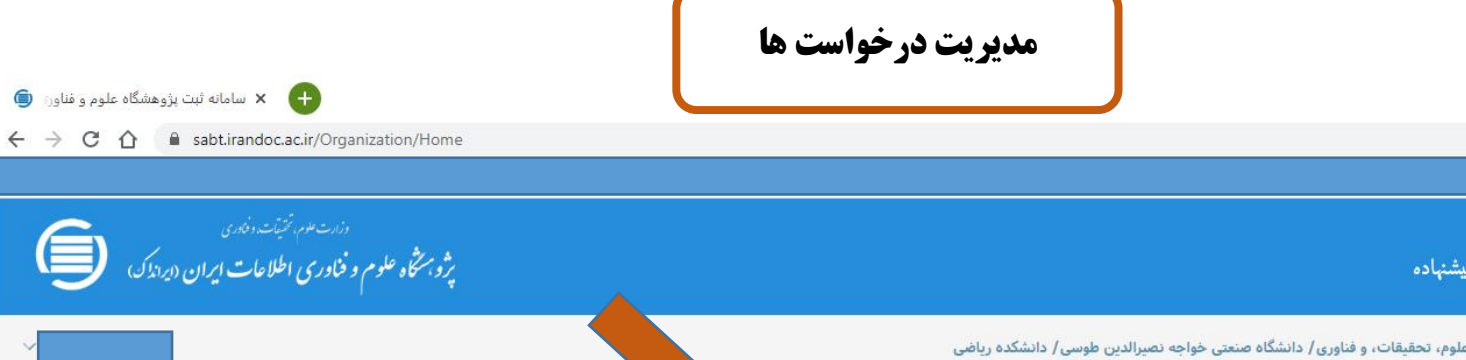

🖌 🛛 🖌 سامانه ثبت پژوهشگاه علوم و فناور: 🌀

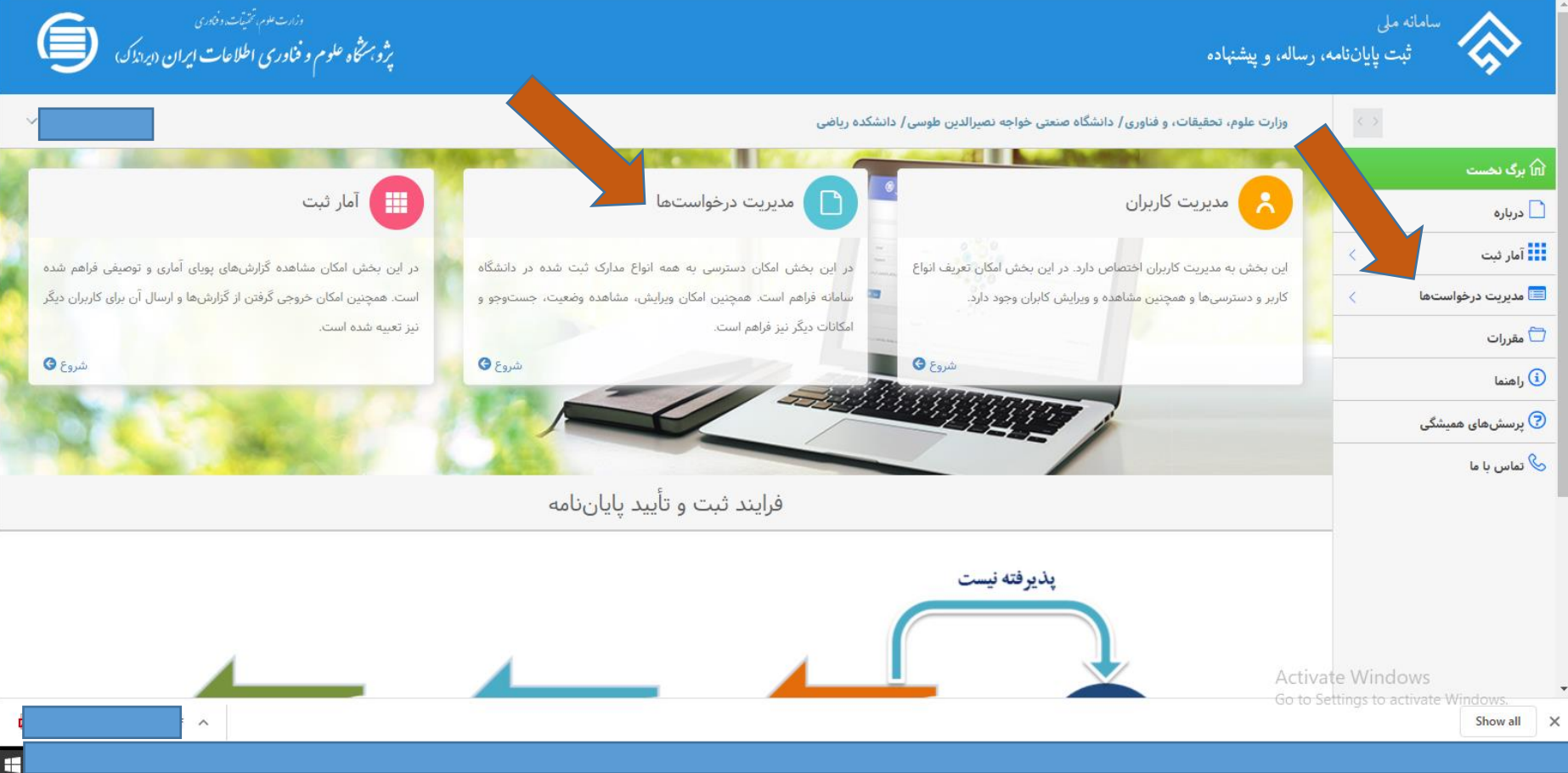

تهيه شده توسط كتابخانه مركزي دانشگاه صنعتي خواجه نصيرالدين طوسي

đ ×

• 🖻 🖈 🕝 🛊 🕒 :

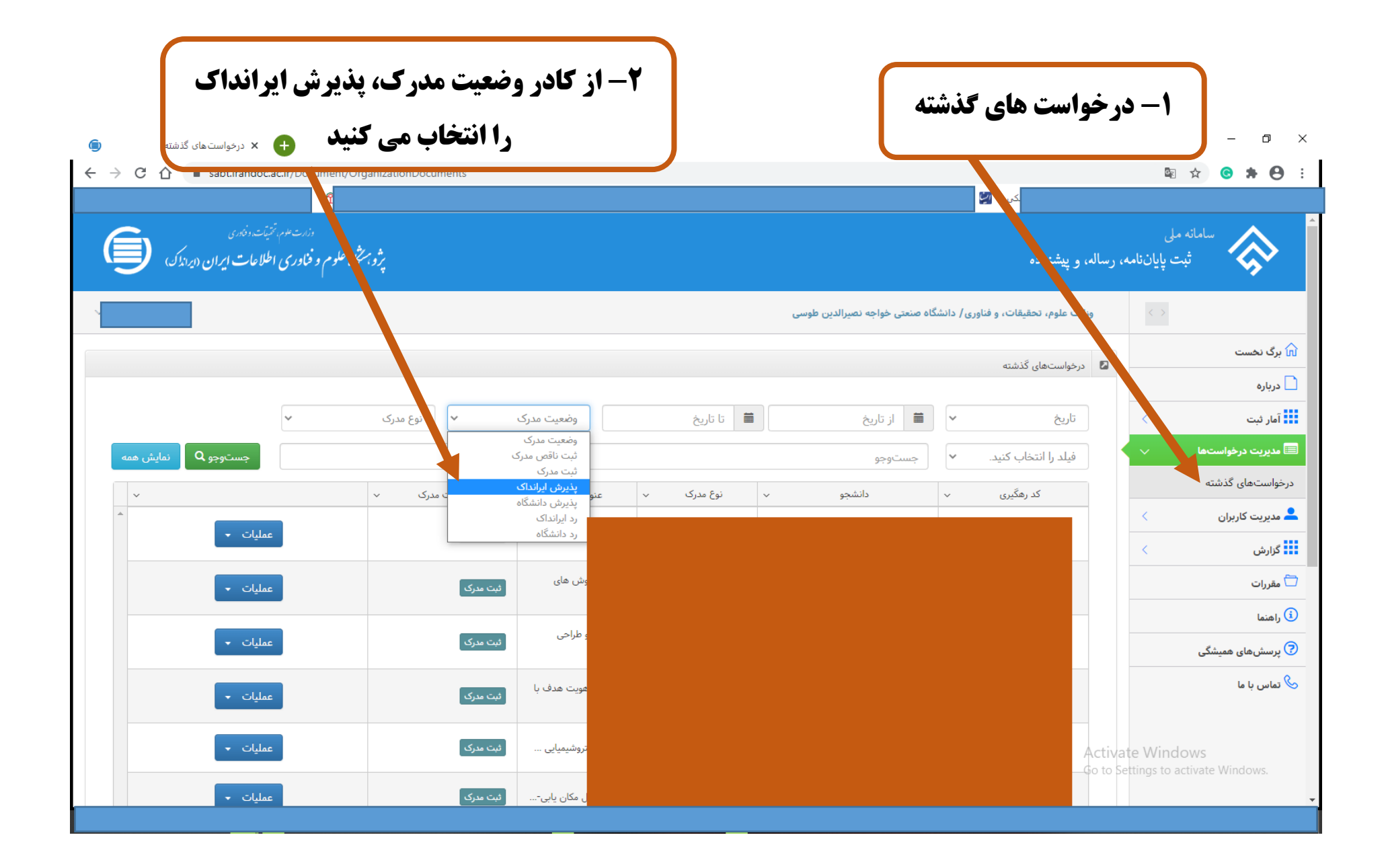

| 😑 🛛 درخواست.های گذشته 😑                                             |                                                             | - 0                                                         |
|---------------------------------------------------------------------|-------------------------------------------------------------|-------------------------------------------------------------|
| ← → C 介 🏻 sabt.irandoc.ac.ir/Document/O                             | rganizationDocuments                                        | 🗟 🖈 😌                                                       |
| وزرت علم، تحمیّت دندری<br>کاه علوم و فناوری اطلاعات ایران (ایراندک) | ¥.31,                                                       | سامانه ملی<br>ثبت پایاننامه، رساله، و پیشنهاده              |
| داخل کشور)                                                          | نوع مدرک<br>پذیرش ایر ایر<br>نوع مدرک<br>بایان نامه/ساله (  | <ul> <li> <ul> <li> <ul> <li></li></ul></li></ul></li></ul> |
| خارج کشور) ب                                                        | پیشنهاده<br>نوان مدرک ب وضعیت <del>هرت</del><br>رد ایرانداک | درخواستهای گذشته<br>مدیریت کاربران ><br>گزارش >             |
| عمليات 🔹                                                            | ٹیت مدرک<br>ٹیت مدرک                                        | ت مقررات<br>فی رامنما<br>جه پرسش های همیشگی                 |
| عملیات -                                                            | ئىت مدرك                                                    | ا مالی با ما                                                |
| عملیات ۲                                                            | (ئېت مدرک)<br>                                              | Activate Windows<br>Go to Settings to activate Windows.     |

| گرفته است                                                                                                    | کادر آبی روشن) ا                 | <b>یرانداک (</b> | که پذیرش ا      | داركى  | تمامی م               |             |                            |                  |                                      |
|----------------------------------------------------------------------------------------------------|----------------------------------|------------------|-----------------|--------|-----------------------|-------------|----------------------------|------------------|--------------------------------------|
| 🖨 🗙 درخواسن های گذشته 🗧                                                                                         |                                  |                  | 1.13            |        |                       |             |                            |                  | - 0 ×                                |
| ← → C ☆ abt.irandoc.ac.ir/Document/                                                                             | OrganizationDocum                | شاهده حوا        | قابل م          |        |                       |             |                            | <b>B</b> r       | ☆ ⓒ 🛊 \varTheta :                    |
| مرا انتخاب معالم المعالي المعالي المعالي المعالي المعالي المعالي المعالي المعالي المعالي المعالي المعالي المعال | ت، پذیرش دانشگاه                 | رنگ عملیاہ       | ، سورمه ای ر    | مستطيل | ه منعار خواکان والدین | وری/ دانشاً | وزارت علوم، تحقيقات، و فنا | < >              | *                                    |
|                                                                                                    |                                  | می کنید          |                 |        |                       |             | درخواستهای گذشته           |                  | ا برگ نخست<br>درباره                 |
|                                                                                                    |                                  |                  |                 |        | ار ار خ               | ~           | تاريخ                      | <                | آمار ثبت                             |
| جستوجو Q نمایش همه                                                                                              |                                  |                  |                 |        | جستوجو                | ~           | فیلد را انتخاب کنید.       | ~                | مدیریت درخواستها<br>درخواستهای گذشته |
| ▲                                                                                                    | √ وضعیت مرک √                    | عنوان مدرک       | نوع مدرک 🗸      | ~      | دانشجو                | ~           | کد رهگیری                  | <                | 💄 مدیریت کاریران                     |
| عملیات ب<br>ویرایش<br>اس مشاهده وضعیت<br>لب پذیرش دانشگاه                                                       | بذيرش ايراندای<br>بذيرش ايراندای |                  |                 |        |                       |             |                            | <                | مقررات مقررات                        |
| عمليات 🗸                                                                                                    | پذیرش ایرانداک                   |                  |                 |        |                       |             |                            |                  | ن راهنما<br>جرسشهای همیشگی           |
| عمليات 👻                                                                                                    | پذیرش ایرانداک                   |                  |                 |        |                       |             |                            |                  | تماس با ما 🌭                         |
| عمليات 👻                                                                                                    | پذیرش ایرانداک                   |                  |                 |        |                       |             |                            |                  |                                      |
| عمليات 👻                                                                                                    | بذيرش ايرانداک                   |                  |                 |        |                       |             |                            | tivate Wind      | OWS                                  |
| مطیات ب<br>https://sabt.irandoc.ac.ir/Document/OrganizationDocuments#                                           | پذیرش ایرانداک                   | 922-00           | رسانه داخل کسور |        |                       |             | Go                         | to Settings to a | activate Windows.                    |
| ۹ 🖿                                                                                                    |                                  |                  |                 |        |                       |             |                            |                  |                                      |

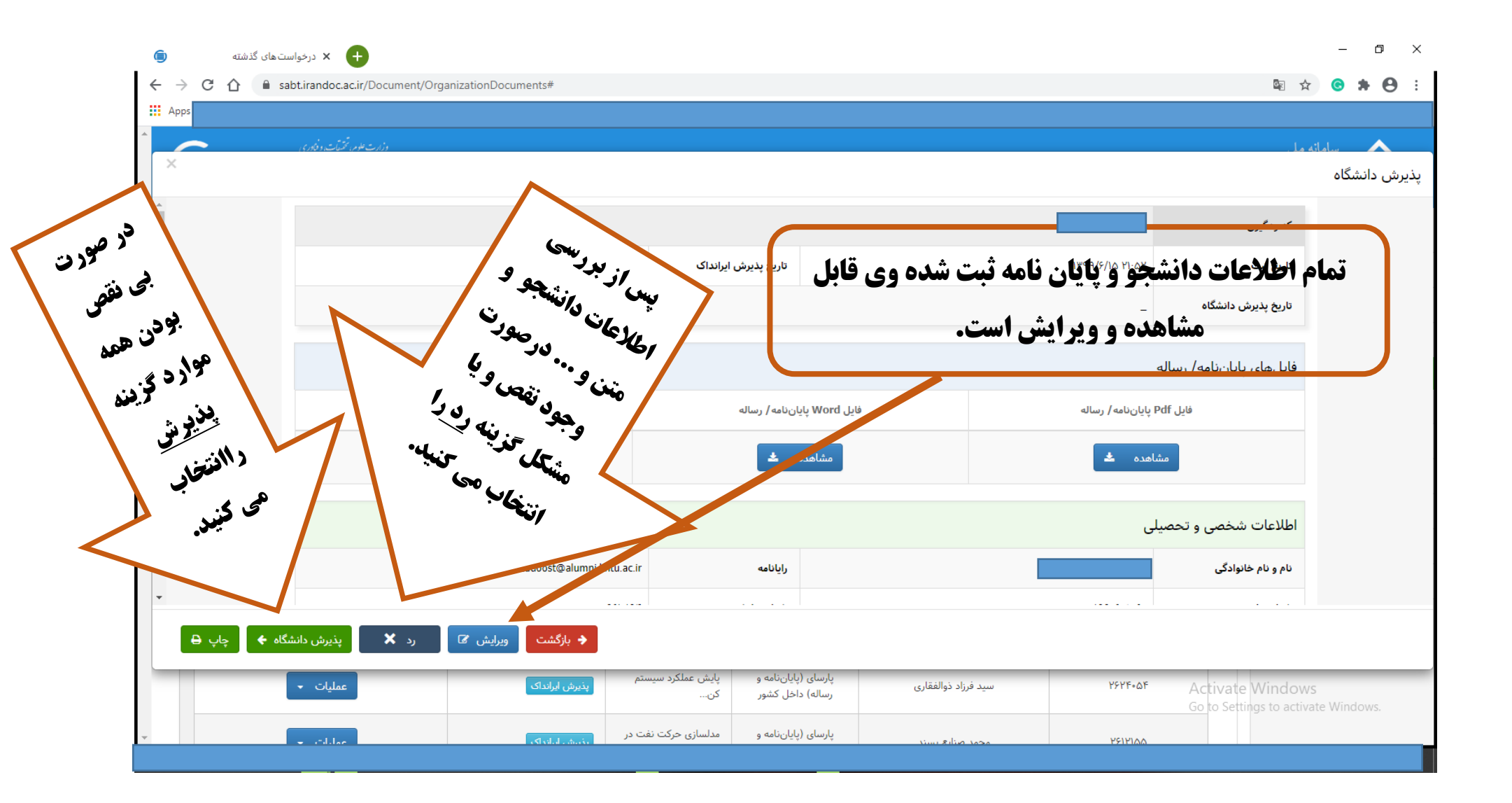

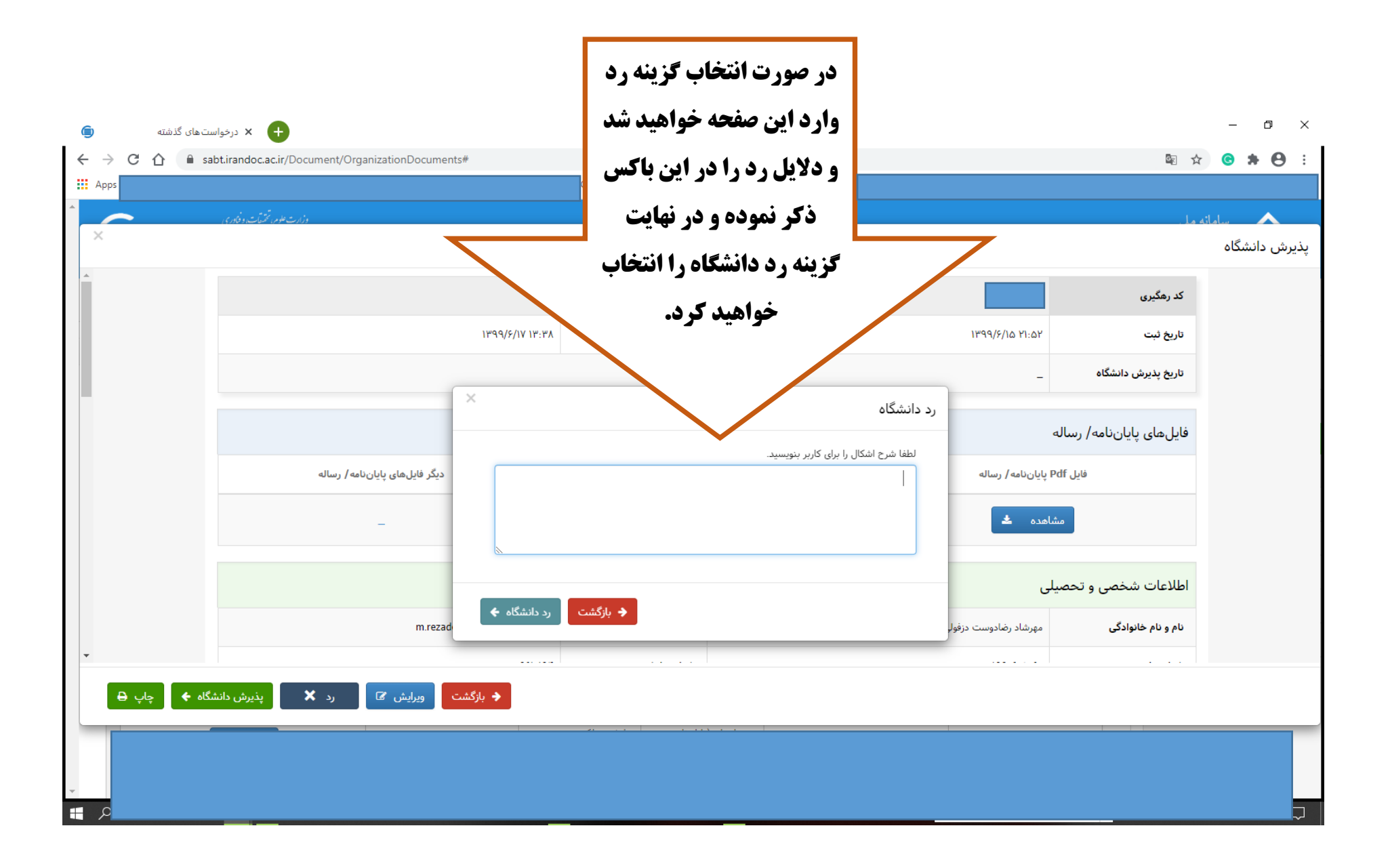

| <ul> <li>درخواستهای گذشته</li> <li>درخواستهای گذشته</li> <li>خ</li></ul>            | ationDocuments                                              | ،ن، پایان نامه به دانشجو برمی<br>لاح، مجددا فرایند ثبت را انجام<br>دهد.                             | در صورت رد شد<br>گردد تا پس از اصا                    | - 0 ×                                                                                                    |
|-------------------------------------------------------------------------------------|-------------------------------------------------------------|----------------------------------------------------------------------------------------------------|-------------------------------------------------------|----------------------------------------------------------------------------------------------------|
| م الله<br>درارت علم، تمتيةت دفادی<br>ژوبستگاه علوم و فناوری اطلاعات ايران (ايراندک) | در صورت رد مدرک<br>کادر کوچک وضعیت                          |                                                                                                    | ه، رساله، و پیشنهاده                                  | »<br>سامانه ملی<br>ثبت پایان نام                                                                                                    |
|                                                                                     | مدرک با رنگ قرمز به<br>صورت رد ایرانداک<br>تغییر خواهد کرد. | انشگاه صنعتی خواجه نصیرالدین طوسی/ دانشکده ریاضی                                                    | وزارت علوم، تحقیقات، و فناوری / د<br>درخواستهای گذشته | < ><br>۲۰۰۸ برگ نخست<br>۲۰۰۵ درباره                                                                                                    |
| جستوجو Q نمایش همه                                                                  | عنوان مدرک برتعیت مدرک                                      | ا از تاریخ الله ماریخ الله المانیخ الله المانیخ الله المانیخ الله الله الله الله الله الله الله الل | نریح ← فیلد را انتخاب کنید. ← کد رهگیری               | درخواستها کی است کی است است کی است کی است است کی است کی است ک<br>می است کی است کی است کی است کی است کی است کی است کی است کی است کی است کی است کی است کی است کی است کی است کی است<br>می است کی است کی است کی است کی است کی است کی است کی است کی است کی است کی است کی است کی است کی است کی است کی است<br>می است کی است کی<br>می مست کی است کی است کی است کی است کی است کی است کی است کی است کی است کی است کی است کی است کی است کی است کی است کی است کی است کی است کی است کی است کی است کی است کی است کی است کی است کی است کی است کی است کی است کی است کی است کی است کی است کی است<br>مست کی است کی است کی است کی است کی است کی است کی است کی است کی است کی است کی است کی است کی است کی است کی است کی است کی است کی است کی ا<br>مست کی است کی است کی است کی است کی است کی است کی است کی است کی است کی است کی است کی است کی است کی است کی است کی است کی است کی است کی است کی است کی است کی است کی است کی است کی است کی است کی است کی است کی است کی است کی است کی کی است<br>م |
| عملیات ۲                                                                            | نیت مدرک<br>نیت مدرک                                        |                                                                                                    |                                                       | آ راهنما پرسش های همیشگی کا تماس با ما                                                                                                    |
| عملیات ۲                                                                            | ٹیت مدرک<br>ٹیٹ مدرک                                        |                                                                                                    | Activat                                               | e Windows                                                                                                    |
| ×                                                                                   |                                                             |                                                                                                    | Go to set                                             | Show all                                                                                                    |

| 🖨 🗙 درخواست.های گذشته 🗧                     |                         |                     |                                |                                     |         | – 0 ×                                                                                                    |
|---------------------------------------------|-------------------------|---------------------|--------------------------------|-------------------------------------|---------|----------------------------------------------------------------------------------------------------|
| ← → C ☆ ⓐ sabtirandoc.ac.ir/Document/Or     | در صورت پذیرش مدرک      |                     |                                |                                     |         | Image: Image: Image |
| وزارت علوم بتتمنت وخاوری                    | کادر کوچک وضعیت         |                     |                                |                                     |         | م سامانه مل                                                                                                    |
| گاه علوم و فناوری اطلاعات آیران (ایراندک) 📒 | مدرک با رنگ سبز به      |                     |                                | ، و پیشنهاده                        | ﻪ، رسال | ثبت پایان نام                                                                                                    |
| ~                                           | صورت پذیرش مدرک         |                     | گاه صنعتی خواجه نصیرالدین طوسی | زارت علوم، تحقیقات، و فناوری/ دانشگ | •       | $\bigcirc$                                                                                                    |
|                                             | تغیب خواهد ک د.         |                     |                                | درخواستهای گذشته                    |         | 🗹 برگ نخست                                                                                                    |
|                                             |                         |                     |                                |                                     |         | 🗋 درباره                                                                                                    |
| (داخل کشور 🗸                                |                         | 🖬 تا تاريخ          | 🗰 از تاريخ                     | تاريخ 🗸                             |         | آمار ثبت 🔹                                                                                                    |
| جستوجو Q نمایش همه                          |                         |                     | جستوجو                         | فیلد را انتخاب کنید. 🗸              |         | 🖃 مدیریت درخواستها 🧹                                                                                                    |
| ~                                           | عنوان مدرک 🗸 هیت مدرک 🗸 | نوع مدرک 🗸          | دانشجو                         | کد رهگیری 🗸                         |         | درخواستهای گذشته                                                                                                    |
| عمليات 🗸                                    | پذیرش دانشگاه           |                     |                                |                                     |         | 💄 مدیریت کاربران 💫                                                                                                    |
|                                             |                         |                     |                                | -                                   |         | کزارش 🔹                                                                                                    |
| عمليات 👻                                    | . پذیرش دانشگاه         |                     |                                |                                     |         | 🛱 مقررات                                                                                                    |
|                                             |                         |                     |                                | -                                   |         | ن راهنما                                                                                                    |
| عملیات 🗕                                    | . پذیرش دانشگاه         |                     |                                |                                     |         | 7 پرسشهای همیشگی                                                                                                    |
| عمليات 👻                                    | پذیرش دانشگاه           |                     |                                |                                     |         | 🗞 تماس با ما                                                                                                    |
|                                             |                         |                     |                                |                                     |         |                                                                                                    |
| عمليات 🔻                                    | پذیرش دانشگاه           |                     |                                | A                                   | ctivat  | te Windows                                                                                                    |
|                                             | المراجع المراجع         | پارسای (پایاننامه و | ه الد <b>ک</b> بر <u>گر</u>    | PPAQVA.                             | 0 10 be | Tungs to activate windows.                                                                                                    |
|                                             |                         |                     | 19 - 1163 - 1131               |                                     |         |                                                                                                    |

| <ul> <li>درخواستهای گذشته × +</li> <li>خ &gt; C ث          <ul> <li>sabt.irandoc.ac.ir/Document/Organization</li> </ul> </li> </ul> | onDocuments                                          |                     |                                  |                                      |               | - □ ×<br>■ ☆ ● ♣ ● :         |
|----------------------------------------------------------------------------------------------------|------------------------------------------------------|---------------------|----------------------------------|--------------------------------------|---------------|------------------------------|
| دزارت علوم و فناوری اطلاعات ایران (ایراندکی)<br>پژوبستگاه علوم و فناوری اطلاعات ایران (ایراندکی)                                    |                                                      |                     |                                  | ، و پیشنهاده                         | اننامه، رسال  | » بامانه ملی<br>ثبت پایا     |
| >                                                                                                    |                                                      | / دانشکده ریاضی     | سُگاه صنعتی خواجه نصیرالدین طوسی | بزارت علوم، تحقیقات، و فناوری/ داننا | <             | >                            |
|                                                                                                    |                                                      | *                   |                                  | درخواستهای گذشته                     |               | لیا برگ نخست                 |
| نامه/رساله (داخل کشور →                                                                                                    | یک صادر هی سود<br>پذیرش دانشگاه 🗸 پای <mark>ن</mark> | دواهی د<br>تا تاریخ | 🗎 از تاریخ                       | تاريخ 🗸                              | <             | دربارہ<br><br>آمار ثبت       |
| جستوجو Q نمایش همه                                                                                                    |                                                      |                     | جستوجو                           | فیلد را انتخاب کنید. 🗸               | ~             | 🖃 مدیریت درخواستها           |
| × ×                                                                                                    | عنوان مدرک 🗸 وضعیت مدرک                              | √ نوع مدرک √        | دانشجو                           | کد رهگیری 🗸                          |               | درخواستهای گذشته<br>🗖 مقررات |
| عملیات 🔻                                                                                                    | پذیرش دانشگاه                                        |                     |                                  |                                      |               | ن اهنما                      |
| <ul> <li>مشاهده وضعیت</li> <li>مشاهده اطلاعات</li> </ul>                                                                            | پذیرش دانشگاه                                        |                     |                                  |                                      |               | 🔈 پرسش های همیشگی            |
| عمليات 👻                                                                                                    | پذیرش دانشگاه                                        |                     |                                  |                                      |               | 🌭 تماس با ما                 |
| عملیات 🗸                                                                                                    | پذیرش دانشگاه                                        |                     |                                  |                                      |               |                              |
| https://sabt.irandoc.ac.ir/Document/DownloadReceipt?articleId=2621212                                                               | . پذیرش دانشگاه                                      |                     |                                  | A                                    | ctivate W     | lindows                      |
|                                                                                                    |                                                      |                     |                                  | d                                    | o to Settings | to activate Windows.         |
|                                                                                                    |                                                      |                     |                                  |                                      |               | 2:46 🖵                       |

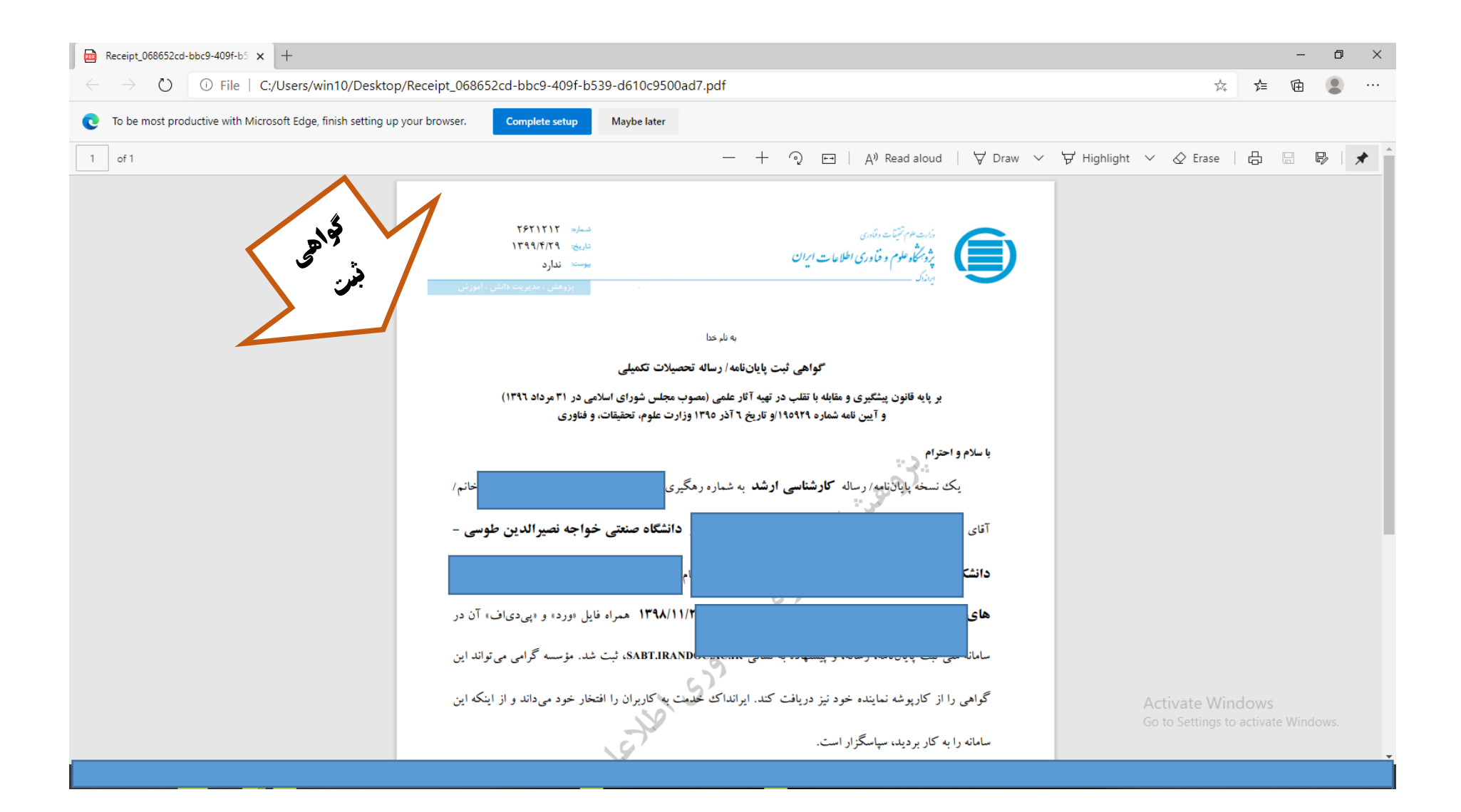